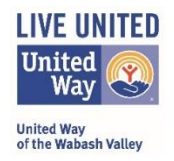

Interested in applying for United Way of the Wabash Valley grant opportunities? UWWV uses Seabrook's e-CImpact<sup>TM</sup> Grant Management Community Impact Software system for submittal and review of many funding opportunities. Follow these click-by-click instructions to get registered in the e-CImpact<sup>TM</sup> system.

- 1. Go to the United Way of the Wabash Valley website at: www.uwwv.org
- 2. At the top, right drop-down menu tabs, roll over "*For Community Partners*" and select "**e**-**CImpact**" from the drop-down menu.

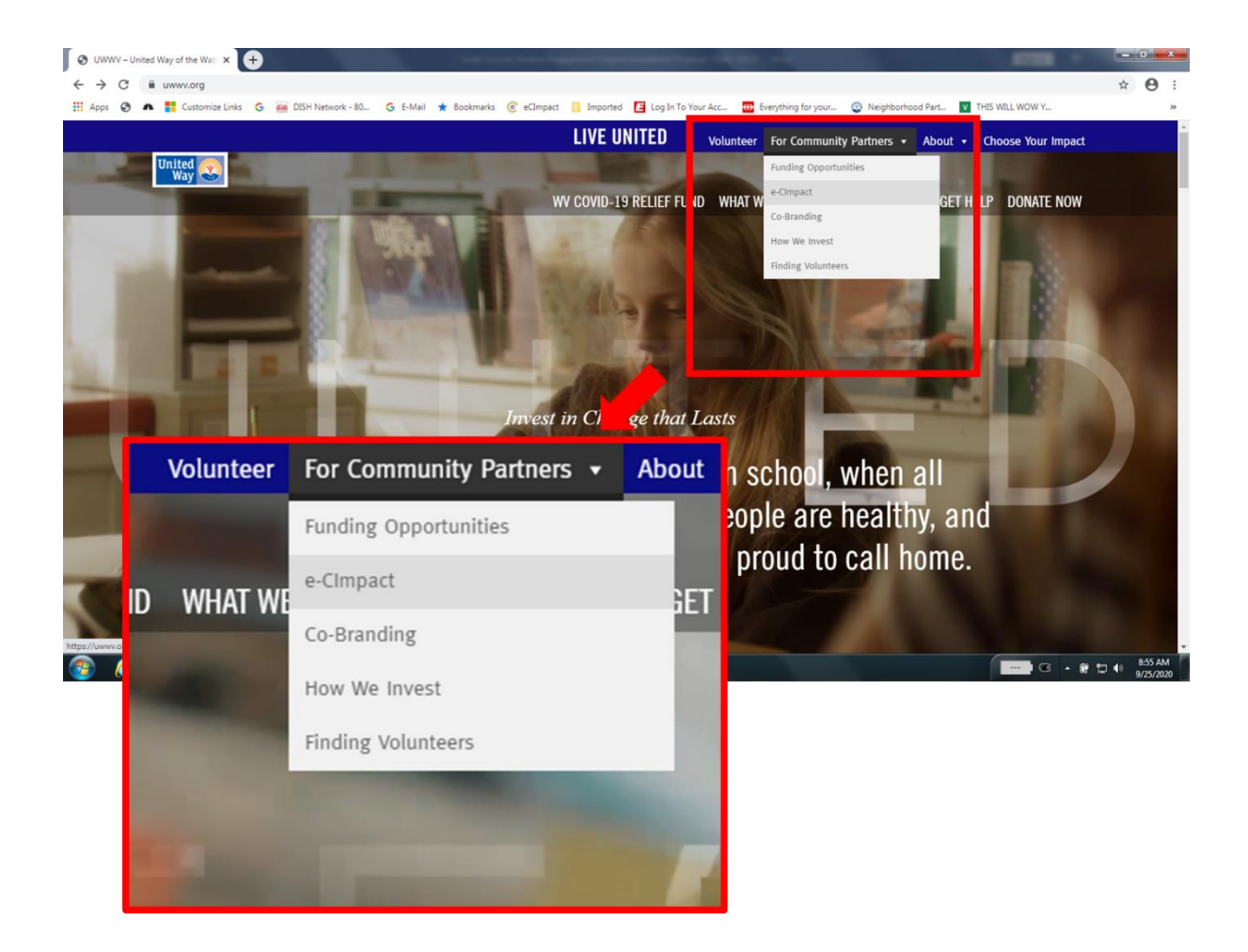

Follow these instructions to set up your account and start applying for funding!

3. On the E-CIMPACT – COMMUNITY PARTNERS page, select the "login" button under the "Community Partner Portal" on the left of your screen and log in.

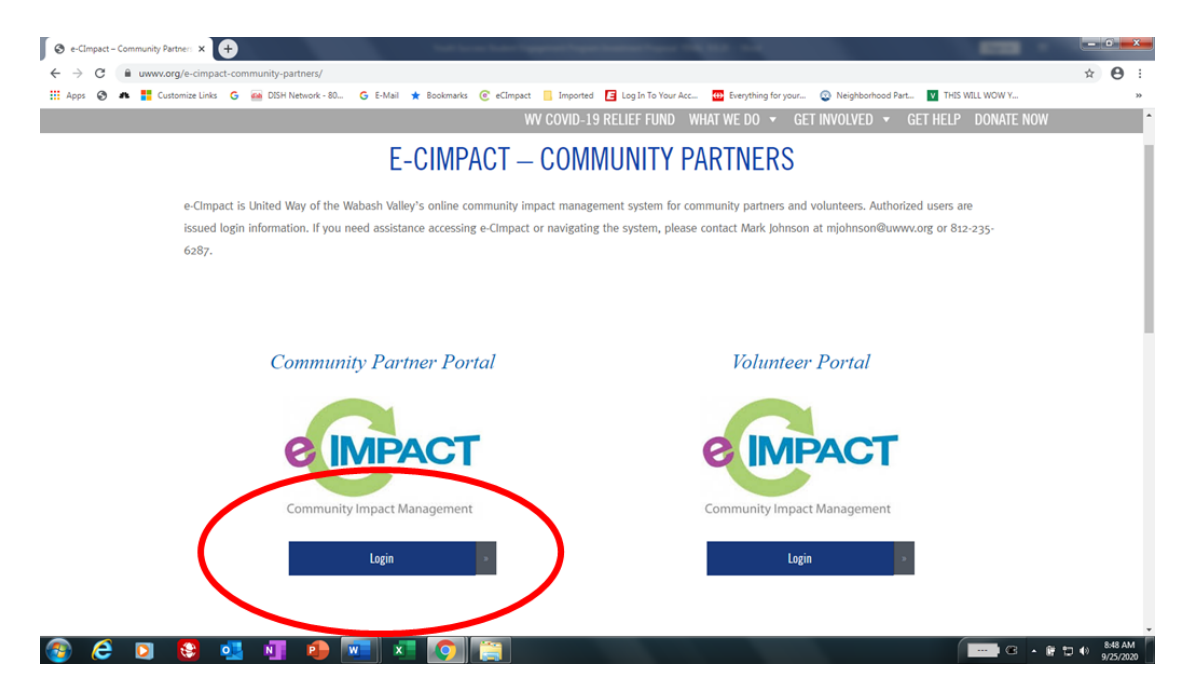

4. If you already have an e-CImpact Account, simply log in using your e-mail address and password. If you have forgotten your password, and need it reset, contact Mark Johnson at: <a href="mailto:mjohnson@uwwv.org">mjohnson@uwwv.org</a>

If you are brand new to e-CImpact, select "*Click Here to Create a New e-CImpact Account*." Then follow the prompts to register.

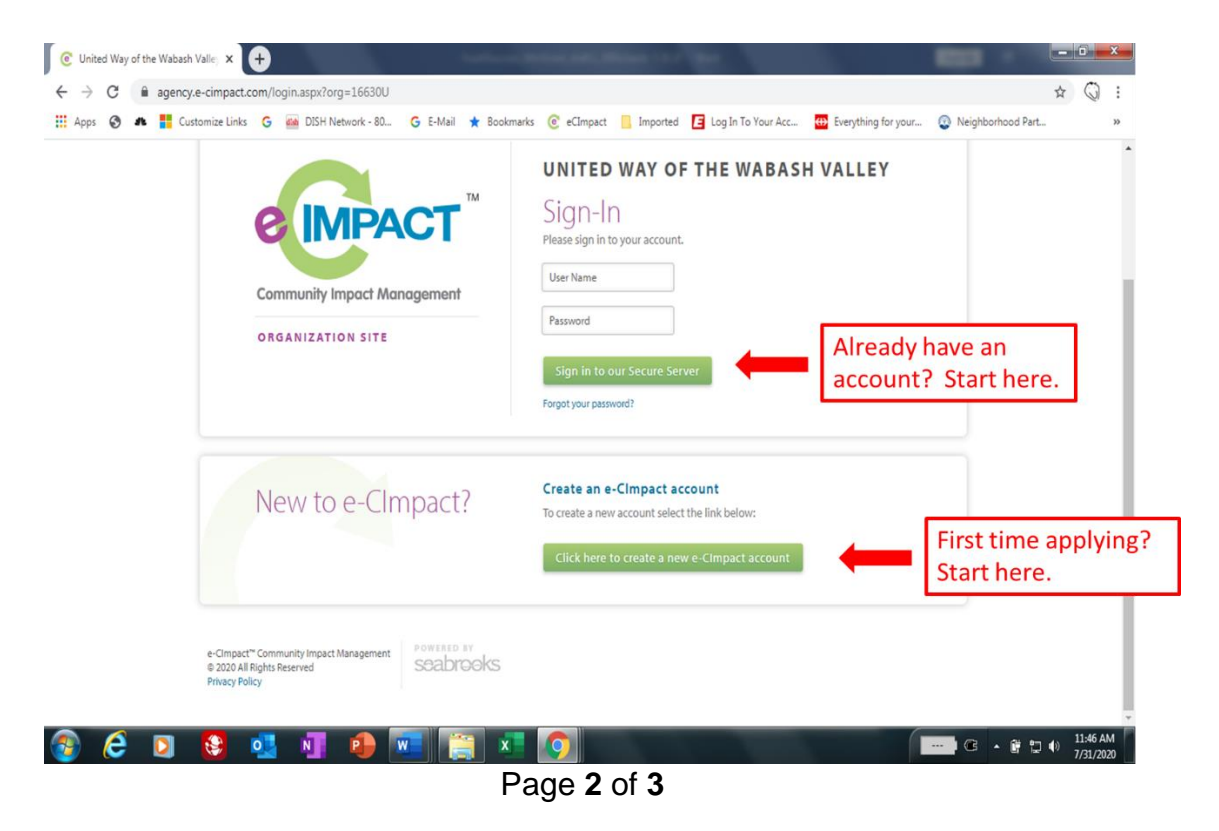

## United Way of the Wabash Valley *How to Register on e-CImpact*<sup>™</sup>

Follow these instructions to set up your account and start applying for funding!

If you have applied for United Way funding in the past, your registration and account may still be valid. Unfortunately, due to restrictions on the number of available accounts, sometimes UWWV must delete accounts which have not been used for an extended period. If this is the case, your previous login will not work. Simply start a new account.

5. Fill in all information requested on the registration page and click on the "Next" button on the bottom right. All information with an asterisk is required to proceed.

| C United Way of the Wabash Valley X +                              |                                                       |                                         |                           | 1.1.1.1.1.1.1.1.1.1.1.1.1.1.1.1.1.1.1.1.                                                                                                    |           |      |       |          | 0                   | ×        |
|--------------------------------------------------------------------|-------------------------------------------------------|-----------------------------------------|---------------------------|----------------------------------------------------------------------------------------------------|-----------|------|-------|----------|---------------------|----------|
| $\leftrightarrow$ $\rightarrow$ C $\cong$ agency.e-cimpact.com/reg | istration/account.aspx?o                              | org=16630U                              |                           |                                                                                                    | Q 🕁       | £3.  | 6 0   | • *      | U                   | :        |
| United<br>of the                                                   | l Way<br>Wabash Valley                                |                                         |                           | LIVE UNITED 🔤                                                                                                    | ted 🥑     |      |       |          |                     | -        |
| UNITE                                                              | D WAY OF THE W                                        | ABASH VALLEY                            |                           |                                                                                                    |           |      |       |          |                     | L        |
|                                                                    | United Way of the Waba                                | sh Valley Organization Registratio      | n                         |                                                                                                    |           |      |       |          |                     | L        |
|                                                                    | <ol> <li>Fields marked with</li> </ol>                | h an * are required fields.             |                           |                                                                                                    | ]         |      |       |          |                     | l        |
|                                                                    | Please complete the reque                             | sted information below then click the 7 | Next' button in the botto | m right corner of this page.                                                                                                    |           |      |       |          |                     | L        |
|                                                                    | Organization Account In                               | formation                               |                           |                                                                                                    |           |      |       |          |                     |          |
|                                                                    | Organization Name:*<br>Website URL:                   |                                         |                           |                                                                                                    |           |      |       |          |                     |          |
|                                                                    | Address                                               |                                         |                           |                                                                                                    |           |      |       |          |                     |          |
|                                                                    | Address Type:*<br>Address Line 1:*<br>Address Line 2: | Select Address Type                     | <b>•</b>                  |                                                                                                    |           |      |       |          |                     |          |
|                                                                    | City:"<br>State:"                                     | Indiana                                 | <b>_</b>                  |                                                                                                    |           |      |       |          |                     |          |
|                                                                    | Zip Code:*                                            |                                         |                           |                                                                                                    |           |      |       |          |                     |          |
|                                                                    | Email Address                                         |                                         |                           |                                                                                                    |           |      |       |          |                     |          |
|                                                                    | Email Address Type:*<br>Email Address:*               | Select Email Type                       | ~                         |                                                                                                    |           |      |       |          |                     | Ŧ        |
| 🚱 📋 🚺 🖸 🔺                                                          | N 1 💽 1                                               | 1 🚾 💽 🖡                                 | <u> </u>                  | and the second second se | Desktop » | 100% | (d) • | <b>(</b> | 8:24 PM<br>9/26/202 | <b>,</b> |

6. After hitting "Next" above, you are registered. That brings up a page of available grants. Use the "Radio Button" to select the grant you are seeking and then click next.

| agency.e-cimpact.co                       | m/registration/c | openprocessast    | 7x:01A=700200.04A=47350912-021C-4101-0064-0005501200192                                                                                                    |   | 4 | н     | () (j) | , . |     |       | ' |
|-------------------------------------------|------------------|-------------------|----------------------------------------------------------------------------------------------------|---|---|-------|--------|-----|-----|-------|---|
|                                           | UNITED           | WAY OF THE        | WABASH VALLEY                                                                                                    | - |   |       |        |     |     |       |   |
|                                           |                  | Please review the | list of currently available Grant Applications below.                                                                                                    |   |   |       |        |     |     |       |   |
|                                           |                  | Select the approp | iate radio button below and then click on "Continue,"                                                                                                    |   |   |       |        |     |     |       |   |
| Click the "radio                          |                  | COVID-19<br>2020  | Tier 2 Rural County Focus                                                                                                    |   |   |       |        |     |     |       |   |
| button" for the grant<br>you are seeking. |                  | 0                 | Application<br>Grant Faceling Applicable<br>The Strate and Section 2010 - 10 Emergency Relatifications Awards grant will make a minimum of \$111,200 available<br>for awards, and report to avail between 2-6 opprinted into a Awards grant will have a 5 month contract strem,<br>Application may proceed a stratic logical for the sing single of thermatic 502000 and 540,000 data a wards will be applied in<br>for all opprinted and and an avail and a strength and a strength and a strength and and a strength and the specific<br>for all other and a strength and a strength and a strength and a strength and a strength and the specific and and a strength and a strength and the specific and and a strength and the specific and and a strength and the specific and and a strength and the specific and and a strength and the specific and and a strength and the specific and and a strength and the specific and and a strength and the specific and and a strength and the specific and and a strength and the specific and a strength and the specific and a strength and the specific and a strength and the specific and a strength and the specific and the specific and the s |   |   |       |        |     |     |       |   |
|                                           |                  |                   | Eligibility<br>Applications are include from:<br>1. a what of local governments or<br>2. non-pathfor infraedim logarithms<br>3. and pathform (infraedim logarithms)<br>3. all based in concenting a facility or programm in Clay, Parks, Sullivan, or Vermilian Countes in Indiana or in Clark<br>Country Illinois.                                                                                                    |   |   |       |        |     |     |       |   |
|                                           |                  |                   | To be eligible for funding under this grant opportunity, the application mumble possible the applicable arrives within<br>the array commandings. Services to resident of the first countries, but taking place in Vigo County (or<br>other not listed county locations) are not eligible for this grant funding.                                                                                                    |   | ſ | Click | "ne    | xt" | and | start | t |
|                                           |                  |                   | Process<br>Applications will be reviewed by volunteers serving on our Community Impact Committee. This committee will then<br>make a recommendation to our UWWV Board of Directors. You will receive a final decision by November 1, 2020.                                                                                                    |   | L | appl  | ying   |     |     |       | _ |

Please contact Mark Johnson at the United Way of the Wabash Valley office if you have any questions: <u>mjohnson@uwwv.org</u> or 812.235.6287, x205